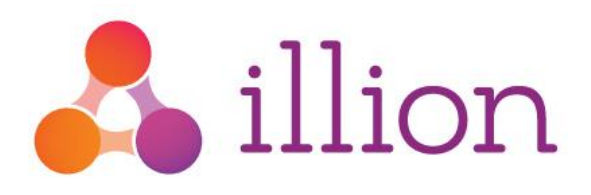

# illion Decisioning 'What If?' User Guide

Version 1.0, October 2019

#### **Private and Confidential**

The content of this document is copyright and contains confidential information which is the property of illion Software Solutions. No part of this document may be copied, reproduced, transmitted, stored in a retrieval system or divulged to any other party without prior written permission of illion Software Solutions.

© illion Software Solutions Pty Ltd

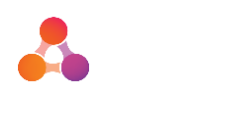

## Contents

| 1 | Do  | Document Purpose    |                                                  |  |  |
|---|-----|---------------------|--------------------------------------------------|--|--|
| 2 | 'W  | 'What If?' Overview |                                                  |  |  |
| 3 | Te  | est Pack Builder4   |                                                  |  |  |
|   | 3.1 | To acces            | s the Test Pack Builder4                         |  |  |
|   | 3.2 | Test Pac            | k Management Screen5                             |  |  |
|   | 3.3 | Test Pac            | k Builder Screen6                                |  |  |
|   | 3.4 | Test Pac            | k Existing Application Search7                   |  |  |
|   |     | 3.4.1               | Application Search Filters7                      |  |  |
|   |     | 3.4.2               | Create a new Test Pack using Application Search7 |  |  |
|   | 3.5 | Test Pac            | k Application List Upload10                      |  |  |
|   |     | 3.5.1               | Create a new Test Pack using List Upload10       |  |  |
|   | 3.6 | Copy an             | Existing Test Pack                               |  |  |
|   | 3.7 | Delete a            | n Existing Test Pack                             |  |  |
| 4 | 'W  | /hat If?' A         | Analysis                                         |  |  |
|   | 4.1 | 'What If            | ?' Analyser Screen                               |  |  |
|   | 4.2 | Running             | a 'What If?' Analysis:15                         |  |  |
| 5 | ίN  | /hat If?' A         | Analysis Results                                 |  |  |
|   |     | 5.1.1               | Details                                          |  |  |
|   |     | 5.1.2               | Decisions and Alerts                             |  |  |
|   |     | 5.1.3               | Application Flow                                 |  |  |
|   |     | 5.1.4               | Processing Errors                                |  |  |
|   |     | 5.1.5               | Object Processing                                |  |  |
|   |     | 5.1.6               | Item Processing                                  |  |  |
|   |     | 5.1.7               | Comparison                                       |  |  |
|   |     | 5.1.8               | Download Excel Data File                         |  |  |
|   | 5.2 | Previous            | Analyses                                         |  |  |
| 6 | Ap  | pendix A            | – Document History                               |  |  |

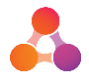

## 1 Document Purpose

This document provides information and step by step instructions around the 'What If?' tool provided in illion Decisioning version 5.2.0.13 and later versions. The content of this document assumes existing knowledge around the decisioning flow, flow objects, application decisions, rules and alerts on the illion Decisioning platform.

## 2 'What If?' Overview

illion Decisioning's 'What If?' tool provides the ability to resubmit previously processed applications through a new/modified decisioning flow to allow the impact of the changes to be tested prior to deploying in a live environment. The 'What If?' tool can test the impact on decline and approve rates on decisioning changes such as policy rules, serviceability, scorecard cut-offs or bureau services.

Existing credit applications can be selected via a search or manually uploaded for use in 'What If?'. These applications are compiled into a 'test pack' using the Test Pack Builder. The test pack can then be run through modified flows using the 'What If?' tool, returning a comparison between the baseline and modified flows. The 'What If?' tool has the ability to create multiple test packs, allowing any test pack to be analysed against any modified flow.

In the example below, 25 applications were originally approved, 5 declined and 20 referred. Following applying changes to the strategies, if the same applications had been submitted under the new strategies, 30 would have been approved, none declined and 20 referred.

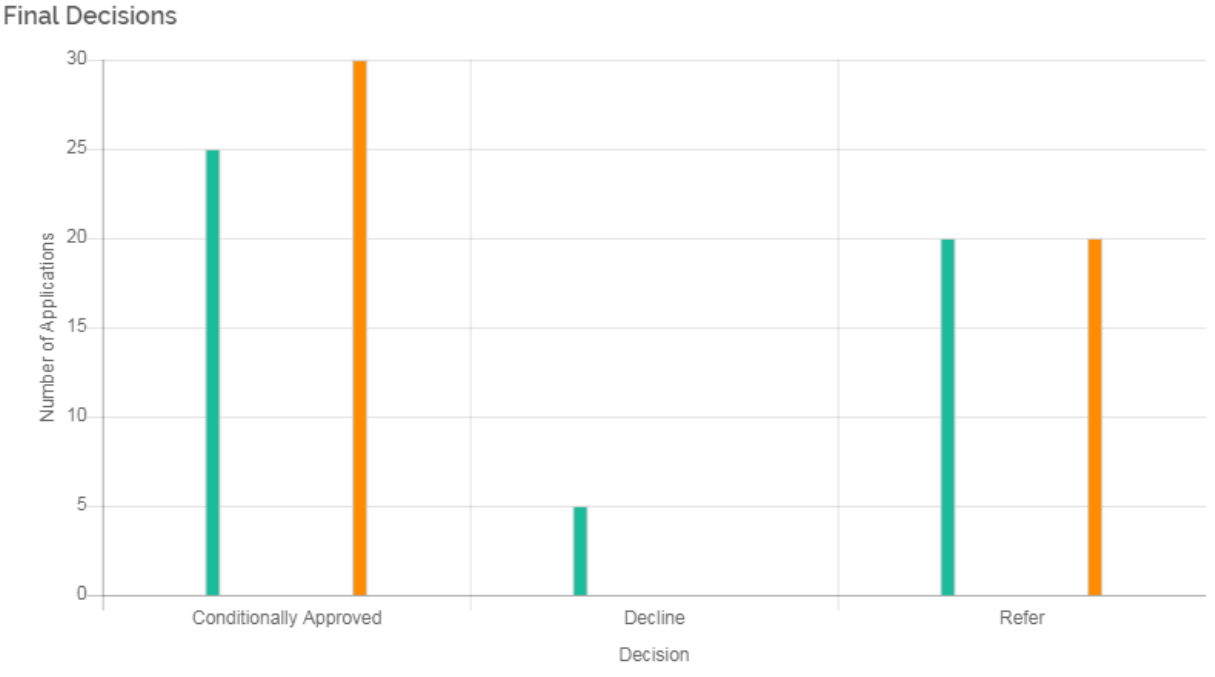

#### DECISIONS AND ALERTS

Initial - 50 📕 Test Result - 50

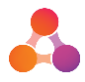

## 3 Test Pack Builder

A Test Pack is a selection of previously submitted applications that can then be compared against a modified decisioning flow. The Test Pack Builder provides the ability to:

- Create a new test pack by;
  - o using a filtered application search; or
  - uploading an .xls or .xlsx file containing the application IDs of those applications required in the Test Pack.
- Edit existing test packs
- Copy existing test packs
- Delete existing test packs

The Test Pack Builder is separate to the 'WhatIf?' tool. Test packs need to be created prior to testing a modified decisioning flow.

### 3.1 To access the Test Pack Builder

The Test Pack Builder can be accessed in several ways:

#### 1/ From the Settings menu:

Click on the settings 'cog' icon and select the following menu items:

 $\mathsf{Administration} \to \mathsf{Designer} \ \mathsf{Tools} \to \mathsf{Test} \ \mathsf{Pack} \ \mathsf{Builder}$ 

This method will open the Test Pack Management screen, where the user can add, edit or remove existing Test Packs.

#### 2/ From the Designer Tools window in the Flow Designer screen:

From within the Flow Designer screen (Administration  $\rightarrow$  Designer Tools  $\rightarrow$  Flow Designer  $\rightarrow$  select Flow), select the 'Tools' icon located at the top of the Flow Designer screen:

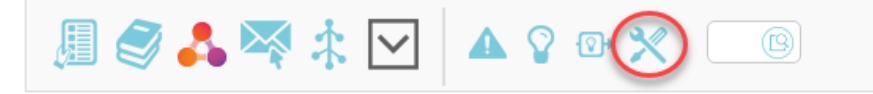

The Tools window provides access to 'What If?', as well as a link to the Test Pack Builder:

| Designer Tools                |                                 |                                      |                        | X                        |
|-------------------------------|---------------------------------|--------------------------------------|------------------------|--------------------------|
|                               | Flow Details                    | Linked Documents Setup               | Reason Lists Setup     | Opens 'What if?'<br>tool |
| Advanced Tools                | List Setup                      | Designated Lending Authonity         | what it? Testing       |                          |
| Advanced Tools                |                                 |                                      |                        |                          |
| Object Import - Import obje   | cts from another flow.          |                                      | 6                      |                          |
| Change History - see chron    | ological list of changes that h | ave been made to the flow.           |                        | Link to create a         |
| Orphaned Items - see items    | s, objects and rules that are n | ot referenced in the flow.           | L                      | Test Pack                |
| Flow Documenter - exports     | a PDF summary of all flow lo    | gic for audit purposes.              | 7                      |                          |
| Test Pack Builder - allows fo | or the creation of application  | test packs, which can be used withir | n 'What If?' Analysis. |                          |

This method will open the Test Pack Builder in a new tab, with a blank new Test Pack ready to be created.

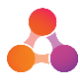

#### 3/ From within the 'WhatIf' testing tool:

| 'What If?' Analysis                                                                                                    |  |
|----------------------------------------------------------------------------------------------------|--|
| Analyser         Previous Analysis         Analysis Result                                                                      |  |
| Application Test Pack Configuration options Allow additional bureau enquiries to be performed Test against initial request only |  |
| ✓ Perform Analysis                                                                                                    |  |

This method will open the Test Pack Builder in a new tab, with a blank new Test Pack ready to be created.

### 3.2 Test Pack Management Screen

If navigating to the Test Pack Builder via the Settings menu, the Test Pack Management screen is the first screen displayed.

The Test Pack Management screen displays existing test packs as individual buttons labelled with the Test Pack ID. New test packs can be created by clicking on the 'Create New Test Pack' button.

#### **Test Pack Management**

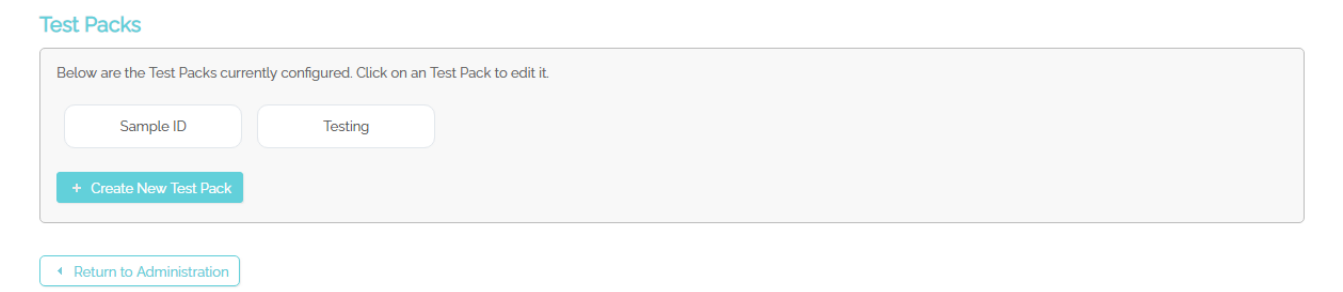

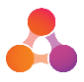

### 3.3 Test Pack Builder Screen

Following is the Test Pack Builder screen for creating a new Test Pack:

| est Pack Setup                                                                                                    |                                                                                                    |                                                                                                    |                                                                                                    |                                                                                                    |
|----------------------------------------------------------------------------------------------------|----------------------------------------------------------------------------------------------------|----------------------------------------------------------------------------------------------------|----------------------------------------------------------------------------------------------------|----------------------------------------------------------------------------------------------------|
| Test Pack ID *                                                                                                    | Test Pack ID                                                                                                    |                                                                                                    |                                                                                                    |                                                                                                    |
| iest Pack Name *                                                                                                    | Test Pack Name                                                                                                    |                                                                                                    |                                                                                                    |                                                                                                    |
| Description *                                                                                                    | Description of Test Pack                                                                                                    | h                                                                                                    |                                                                                                    | Test Pack Details                                                                                                    |
| est Pack can be created<br>o create a Test Pack usir<br>le search criteria. It will a<br>you already have the lis<br>hanges to the Test pack<br>hanges made to the app | in two different ways.<br>In two different ways.<br>Iso replace any existing application lists a<br>t of application IDs to be added, use the "<br>are not committed until the 'Save' button<br>lication(s) between the search or upload                                         | and then select the 'Search' button (m<br>already selected via a previous Search<br>Test Pack Application List Upload' opti<br>is selected. Upon selecting 'Save' the<br>and selecting 'Save' will be included in | agnifying glass icon). This will update th<br>or Upload.<br>on below.<br>Test Pack will retrieve the latest copy o<br>the Test Pack.       | he Test Pack to use all applications returned in<br>f the application(s) selected. As a result, any<br>Test Pack Builder<br>Information |
| Prease review the     O not run in     Do not run in     workflow sim     If running in a     greenID, PPSI     If running in a     analysis by er                     | rouowing checklist before performing Wh<br>a Production environment.<br>an environment where emails can be sen<br>ulation.<br>n environment with internet access, exter<br>R and more.<br>n environment with internet access, bure<br>issuring the checkbox "Allow additional bu | at it analysis:<br>t from Decisioning. If real email addres<br>nal calls from the Flow will be made d<br>au calls from the Flow will be made du<br>reau enquiries to be performed" is unc                         | es are used in applications in the Test<br>uring workflow simulation. This include:<br>ring workflow simulation. Note: This car<br>necked. | Pack, emails can be sent to them during<br>s Flow Objects such as Web Service calls,<br>n be disabled when performing the               |
| arch                                                                                                    |                                                                                                    |                                                                                                    |                                                                                                    |                                                                                                    |
| Iter by: Request Da                                                                                                    | ate Submission 1st Process Date En                                                                                                    | tered Queue Follow-up 5/09/201                                                                                                    | a 🛐 to 6/09/2019 🛐                                                                                                    | Reset Search Q More Options                                                                                                    |
| st Pack Applicat                                                                                                    | ion List Upload                                                                                                    |                                                                                                    |                                                                                                    | Search for Existing<br>Applications                                                                                                    |
| he Test Pack Applicatior                                                                                                    | h List Upload function is used to update a                                                                                                    | nd override the Test Pack with in a list                                                                                                    | of applications. The Upload accepts a li                                                                                                   | st of application IDs only.                                                                                                    |
| he Upload function requ                                                                                                    | ires a specific format for upload to work.                                                                                                    | To see an example of the required form                                                                                                    | nat, download and open the example E                                                                                                    | xcel File Below:                                                                                                    |
|                                                                                                    |                                                                                                    | Test Pack List Upload Template.x                                                                                                    | s                                                                                                    |                                                                                                    |
| xtract                                                                                                    | Choose File No file chosen                                                                                                    | iderable time, depending on the size o                                                                                                    | f the file.                                                                                                    | Upload Existing<br>Application Numbers                                                                                                  |
|                                                                                                    |                                                                                                    |                                                                                                    |                                                                                                    |                                                                                                    |

Test Packs can be created by either searching for applications or uploading application numbers as per sections 3.4 and 3.5 below.

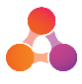

## 3.4 Test Pack Existing Application Search

The Application Search section within the Test Pack Builder screen provides the ability to search for previously submitted applications. By saving the search results, those applications become the Test Pack data. The filters provided within the search section allow the applications for the Test Pack to be filtered down to specific requirements.

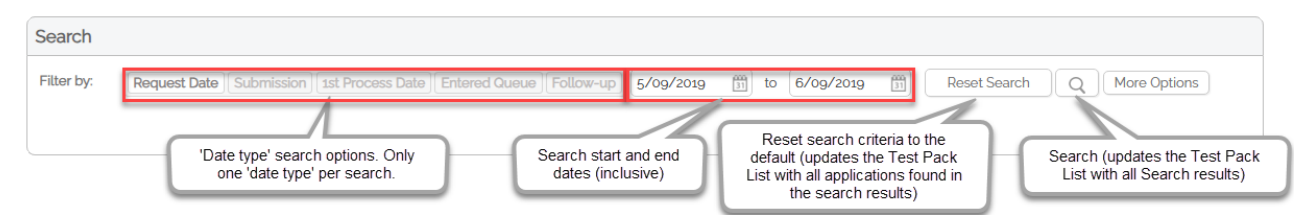

#### 3.4.1 Application Search Filters

Following is a description of the filters provided in the Application Search section:

| Application Filter            | Description                                                                                                    |
|-------------------------------|----------------------------------------------------------------------------------------------------|
| Request Date*                 | The last change to the application data was made within the specified date period (this includes changes made by both end customers and internal users).                             |
| Submission*                   | Applications submitted within the selected date period.                                                                                                    |
| 1 <sup>st</sup> Process Date* | Applications that were processed through a flow for the first time within the selected date period.                                                                                  |
| Entered Queue*                | All applications that entered a queue within the specific date period.                                                                                                    |
| Follow-up*                    | Applications marked for follow up within a specified queue in the selected date period. Based on escalation timings in queue object. All follow-up dates in all queues are included. |
| From & To Date                | Inclusive date range that the selected filter will apply to.                                                                                                    |
| Reset Search                  | Resets the search criteria currently selected to your default search criteria, in the same way that the Dashboard Search Widget Reset Search button behaves.                         |
|                               | As clicking on the 'Reset Search' button will update the search criteria, this will update the selected applications in the Test Pack.                                               |
| More Options                  | For further information on the Search Widget, please refer to the Dashboard User Guide as the same logic is used.                                                                    |

\* Only one 'date type' field can be selected. For data sets that require multiple date type criteria, create a test pack per date type.

#### 3.4.2 Create a new Test Pack using Application Search

Please note: Test pack data using Application Search is limited to a maximum of 500 applications.

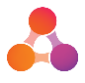

When a search result is saved, the data returned by the search result becomes the data used for the test pack. It is not possible to build a test pack using multiple searches. If a subsequent search result is saved, the existing test pack data will be over written by the subsequent search result.

#### To create a new test pack using application search:

1. From any Decisioning screen, click on the settings 'cog' icon located top right of the screen, and select the following options:

Administration  $\rightarrow$  Designer Tools  $\rightarrow$  Test Pack Builder. The Test Pack Management screen will display:

#### **Test Packs**

| Below are the Test Packs currently configured. Click on an Test Pack to edit it. |            |          |           |  |
|----------------------------------------------------------------------------------|------------|----------|-----------|--|
| new jack                                                                         | new jack 2 | old jack | RORY_DEMO |  |
| + Create New Test Pack                                                           | >          |          |           |  |

2. Click on the 'Create New Test Pack' button. The Test Pack Builder screen will display with a blank Test Pack Setup section:

#### Test Pack Setup

| Test Pack ID *   | Test Pack ID             |
|------------------|--------------------------|
| Test Pack Name * | Test Pack Name           |
| Description *    | Description of Test Pack |
|                  |                          |
|                  |                          |

3. In the Test Pack Setup section, enter the following information:

| Field Name     | Information to provide                                                                                                    |
|----------------|----------------------------------------------------------------------------------------------------|
| Test Pack ID   | A short ID that easily relates to the name of the test pack. The data<br>entered into this field is used as the label on the test pack button<br>displayed in the Test Pack Management screen.                                                                                                    |
|                | Please note: once the test pack is saved, the Test Pack ID cannot be changed.                                                                                                    |
| Test Pack Name | A name for the test pack that easily identifies the test pack data. This name is displayed together with the ID when selecting a test pack within the 'What If?' Analysis tool.                                                                                                    |
| Description    | A description of the type of applications that are contained within the test pack data e.g. all declined applications from FY19/20, applications from x merchant Aug 2019.<br>If the test pack application search was used, it's helpful to include the details from the search filters used to create the data set for future reference. |

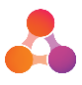

4. In the Search Widget, select your search criteria and select the search button (magnifying glass icon).

Test Pack Application Search

| Search     |                            |                                                                                              |
|------------|----------------------------|----------------------------------------------------------------------------------------------|
| Filter by: | Request Date Submission 15 | Process Date Entered Queue Follow-up 1/07/2019 🛗 to 30/09/2019 🛗 Reset Search Q More Options |
|            | Application ID             | External Reference                                                                           |
|            | Status                     | V DEMO V                                                                                     |
|            | Select Merchants           | V Channel V                                                                                  |
|            | Advanced Search            | $\vee$                                                                                       |
|            |                            |                                                                                              |

NOTE: Test pack data can only consist of the results from one search. This search will override any results in this Test Pack from the previous search.

Upon searching, the Test Pack Summary is updated to include the applications returned in the search.

| Fest Pack Current List Details |                                                                                                    |  |  |  |
|--------------------------------|----------------------------------------------------------------------------------------------------|--|--|--|
| Test Pack Summary              | Application Count: 52<br>Auto Assessed: 52<br>Auto Queued: 0<br>Manually Assessed: 0<br>Manually Cueued: 0<br>Queued Applications: 0 |  |  |  |
|                                | Decision Summary<br>Stored - 1<br>Conditionally Approved - 25<br>Refer - 20<br>Decline - 5<br>Approved - 1                           |  |  |  |

5. Once the required applications have been added to the Test Pack, select the save button. Once saved, the Test Pack can be selected from within the 'What If?' tool.

#### To edit the content of an application search test pack

Tost Dacks

1. From the Test Pack Management screen, select the Test Pack from the list in order to open it for editing.

|   | SLPACKS                      |                                                      |
|---|------------------------------|------------------------------------------------------|
| E | Below are the Test Packs cur | rently configured. Click on an Test Pack to edit it. |
|   | Sample ID                    |                                                      |
|   | Sample ib                    |                                                      |
|   | + Create New Test Pack       |                                                      |
|   |                              |                                                      |

2. Perform a new search with the required filters. Upon selecting the search button, the Test Pack Summary will be updated to represent applications found in the new search.

| Search     |                         |                                                                                              |
|------------|-------------------------|----------------------------------------------------------------------------------------------|
| Filter by: | Request Date Submission | Process Date Entered Queue Follow-up 1/07/2019 🛗 to 10/09/2019 🛗 Reset Search Q More Options |
|            | Application ID          | External Reference                                                                           |
|            | Conditionally Approved  | V DEMO V                                                                                     |
|            | Select Merchants        | ✓ Channel ✓                                                                                  |
|            | Advanced Search         | $\checkmark$                                                                                 |
|            |                         |                                                                                              |

3. Confirm that the Test Pack Summary aligns with requirements of your testing, then select the Save button to commit your changes to the Test Pack.

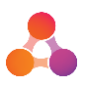

#### Test Pack Current List Details

| Test Pack Summary | Application Count: 25<br>Auto Assessed: 25<br>Manually Assessed: 0<br>Manually Queued: 0<br>Queued Applications: 0 |
|-------------------|----------------------------------------------------------------------------------------------------|
|                   | Decision Summary<br>Conditionally Approved - 25                                                                    |

The new test data will be used in future runs when this Test Pack is selected within the 'What If?' tool.

## 3.5 Test Pack Application List Upload

The Test Pack Application List Upload section is used to upload an .xls or .xlsx file containing the application ID's to be used in a test pack. The upload feature is best used when specific application ID's are required in the test pack, or when creating a Test Pack that will contain over 500 applications. Test Pack Upload will accept application ID's listed in individual cells down column A as displayed below:

|   | А                      | В | С |
|---|------------------------|---|---|
| 1 | Application ID         |   |   |
| 2 | DE1-8D70087C1C52E96-1A |   |   |
| 3 |                        |   |   |
| 4 |                        |   |   |
| 5 |                        |   |   |
| 6 |                        |   |   |
| 7 |                        |   |   |
| 8 |                        |   |   |

Once uploaded, the Test Pack Builder will perform a lookup on the database to use the latest active sequence on the applications provided in the Excel file.

NOTE: Test pack data can only consist of the results from one upload. An upload will override any results in this Test Pack from an earlier upload.

#### 3.5.1 Create a new Test Pack using List Upload

1. From any Decisioning screen, click on the settings 'cog' icon located top right of the screen, and select the following options:

Administration  $\rightarrow$  Designer Tools  $\rightarrow$  Test Pack Builder. The Test Pack Management screen will display:

**Test Packs** 

| Below are the Test Packs curre | ently configured. Click on an Te | st Pack to edit it. |           |  |
|--------------------------------|----------------------------------|---------------------|-----------|--|
| new jack                       | new jack 2                       | old jack            | RORY_DEMO |  |
| + Create New Test Pack         | >                                |                     |           |  |

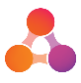

2. Click on the 'Create New Test Pack' button. The Test Pack Builder screen will display with a blank Test Pack Setup section:

#### Test Pack Setup

| Test Pack ID *   | Test Pack ID             |
|------------------|--------------------------|
| Test Pack Name * | Test Pack Name           |
| Description *    | Description of Test Pack |
|                  |                          |
|                  |                          |

3. In the Test Pack Setup section, enter the following information:

| Field Name     | Information to provide                                                                                                    |
|----------------|----------------------------------------------------------------------------------------------------|
| Test Pack ID   | A short ID that easily relates to the name of the test pack. The data<br>entered into this field is used as the label on the test pack button<br>displayed in the Test Pack Management screen.                                                                                                    |
|                | Please note: once the test pack is saved, the Test Pack ID cannot be changed.                                                                                                    |
| Test Pack Name | A name for the test pack that easily identifies the test pack data. This name is displayed together with the ID when selecting a test pack within the 'What If?' Analysis tool.                                                                                                    |
| Description    | A description of the type of applications that are contained within the test pack data e.g. all declined applications from FY19/20, applications from x merchant Aug 2019.<br>If the test pack application search was used, it's helpful to include the details from the search filters used to create the data set for future reference. |

4. In the Test Pack Application List Upload section, select the 'Test Pack List Upload Template.xls' link to download the required template.

| Test Pack Applicatio      | on List Upload                                                                                                    |
|---------------------------|----------------------------------------------------------------------------------------------------|
| The Test Pack Application | List Upload function is used to update and override the Test Pack with in a list of applications. The Upload accepts a list of application IDs only. |
| The Upload function requi | res a specific format for upload to work. To see an example of the required format, download and open the example Excel File Below.                  |
| Extract                   | Choose File No file chosen                                                                                                    |
|                           | Upload     The Upload process may take considerable time, depending on the size of the file.                                                         |

5. Remove the sample application ID from the template, then populate column A with the list of IDs to be used. This list may be retrieved by extracting a list of applications using the Reporting module.

Note: Do not edit remove the column heading on row 1 in the template.

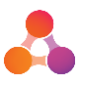

Once the template is populated, saved and ready to upload, select the 'Choose File' button to open the file explorer and highlight the template, then 'Open' to finalise selection.

| C Open                                                                                                    | R X @ Sector to                           |                   | 0                       |                         | x |
|----------------------------------------------------------------------------------------------------|-------------------------------------------|-------------------|-------------------------|-------------------------|---|
| Test Pack                                                                                                   |                                           | -                 | Search Test P           | ack                     | ٩ |
| Organize 🔻 New folder                                                                                       |                                           |                   |                         | = - 1                   | 0 |
| ☆ Favorites                                                                                                 | Name                                      | Date modified     | Туре                    | Size                    |   |
| 📃 Desktop<br>👰 fs.decisionintellect.corp                                                                    | Test Pack List Upload Template_Sample.xls | 9/09/2019 2:07 PM | Microsoft Excel 97      | 643 KB                  |   |
| Downloads     Recent Places     My Product Folder     Product Team     Core Settings     Core Patches       |                                           |                   |                         |                         |   |
| <ul> <li>➢ Libraries</li> <li>➢ Documents</li> <li>J Music</li> <li>➢ Pictures</li> <li>➢ Videos</li> </ul> |                                           |                   | 3                       |                         |   |
| Computer                                                                                                    |                                           |                   |                         |                         |   |
| File name:                                                                                                  | Test Pack List Upload Template_Sample.xls |                   | Custom Files (     Open | *.xls;*.xlsx)<br>Cancel | • |

6. Once you've chosen a file and selected 'Open', the screen will be updated to show your file ready for upload. Select the 'Upload' button to finalise the process and update the Test Pack Summary List.

| Test Pack Applicat        | ion List Upload                                                                                                    |
|---------------------------|----------------------------------------------------------------------------------------------------|
| The Test Pack Application | n List Upload function is used to update and override the Test Pack with in a list of applications. The Upload accepts a list of application IDs only. |
| The Upload function requ  | ires a specific format for upload to work. To see an example of the required format, download and open the example Excel File Below.                   |
|                           | 'Test Pack List Upload Template.xls'                                                                                                    |
| Extract                   | Choose File Test Pack List _ate_Sample xls                                                                                                    |
|                           | B Upload<br>The Upload process may take considerable time, depending on the size of the file.                                                          |

NOTE: Test pack data can only consist of the results from one upload. An upload will override any results in this Test Pack from an earlier upload.

Upon selecting the search button, the Test Pack Summary is updated to include the applications returned in the search.

Test Pack Current List Details

| Test Pack Summary | Application Count: 10232<br>Auto Assessed: 16<br>Auto Queued: 10215<br>Manually Queued: 0<br>Ourgood Applications: 10215 |
|-------------------|----------------------------------------------------------------------------------------------------|
|                   | Decision Sturmary<br>Ouote - 2<br>Approved - 1<br>Success - 10227<br>Fail - 2                                            |

7. Once the required applications have been added to the Test Pack, select the save button. Once saved, the Test Pack can now be selected from within the 'What If?' tool.

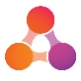

### 3.6 Copy an Existing Test Pack

There may be times that a Test Pack needs to be copied. Copying the Test Pack will trigger creation of a new Test Pack with pre-filled data from the copied Test Pack.

1. From any Decisioning screen, click on the settings 'cog' icon located top right of the screen, and select the following options:

Administration  $\rightarrow$  Designer Tools  $\rightarrow$  Test Pack Builder. The Test Pack Management screen will display. Select the Test Pack you would like to copy.

| Fest Packs                            |                                            |
|---------------------------------------|--------------------------------------------|
| Below are the Test Packs currently co | figured. Click on an Test Pack to edit it. |
| Sample ID                             | Testing                                    |
| + Create New Test Pack                |                                            |

2. Select Copy at the bottom of the Test Pack Builder screen. This will begin the creation of a new Test Pack with pre-filled data.

| The Test Pack Application List Upload function is used to update and override the Test Pack with in a list of applications. The Upload ac | cepts a list of application IDs only. |
|----------------------------------------------------------------------------------------------------|---------------------------------------|
| The Upload function requires a specific format for upload to work. To see an example of the required format, download and open the ex     | kample Excel File Below:              |
| 'Test Pack List Upload Template.xls'                                                                                                    |                                       |
| Extract Choose File No file chosen                                                                                                    |                                       |
| The Upload process may take considerable time, depending on the size of the file.                                                         |                                       |
| B Save Copy B Delete                                                                                                    | Close Return to Administration        |

3. Once all details have been reviewed in the newly copied Test Pack, select the save button. Once saved, the Test Pack can now be selected from within the 'What If?' tool.

## 3.7 Delete an Existing Test Pack

Test Pack Application List Upload

There may be times that a Test Pack needs to be deleted. Typically this would be required when a Test Pack was created in error, or to remove historic testing data that is no longer required. Deleting a Test Pack will cause it to be no longer selectable in the 'What If?' tool, however any existing analysis runs can still be viewed from the Previous Analysis tab of the tool.

1. From any Decisioning screen, click on the settings 'cog' icon located top right of the screen, and select the following options:

| Test Packs |                                                                                  |
|------------|----------------------------------------------------------------------------------|
|            | Below are the Test Packs currently configured. Click on an Test Pack to edit it. |
|            | Sample ID Testing                                                                |
|            | + Create New Test Pack                                                           |

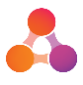

2. Select Delete at the bottom of the Test Pack Builder screen. This will permanently delete the Test Pack.

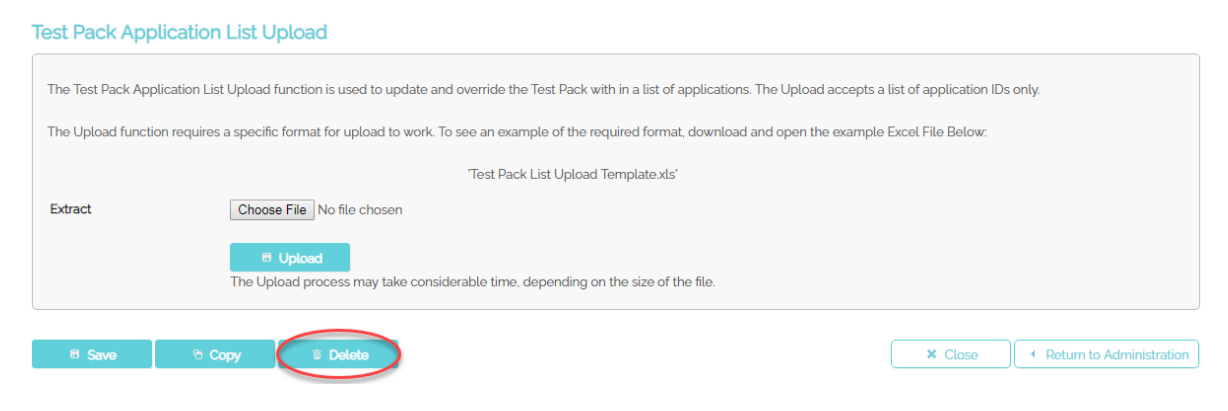

## 4 'What If?' Analysis

That 'What If?' Analysis tool is accessible within the Flow Designer screen, and when utilised, is run on the flow that is currently displayed in the Flow Designer screen. This allows modified flows to be tested on the spot.

It's recommended to run 'What If?' in a UAT or Dev environment, as testing within a Production environment can trigger external API/web service calls and/or emails to real customers. There are a number of warnings shown in the Test Pack Builder screen about where this tool should not be run. These warnings are shown below:

Please review the following checklist before performing What If analysis:

- Do not run in a Production environment.
- Do not run in an environment where emails can be sent from Decisioning. If real email addresses are used in applications in the Test Pack, emails can be sent to them during workflow simulation.
- If running in an environment with internet access, external calls from the Flow will be made during workflow simulation. This includes Flow Objects such as Web Service calls, greenID, PPSR and more.
- If running in an environment with internet access, bureau calls from the Flow will be made during workflow simulation. Note: This can be disabled when performing the analysis by ensuring the checkbox "Allow additional bureau enquiries to be performed" is unchecked.

To run a 'What If?' Analysis, a test pack of existing applications must be created, or an existing test pack can be selected.

The 'What If?' Analyser will run a full workflow simulation on each application in the test pack, and a comparison will be made of how the application would have progressed through the new, current workflow, against what actually happened in the original version of the workflow.

### 4.1 'What If?' Analyser Screen

The following is an example of the 'What If?' Analyser screen:

| 'What If?' Analysis                                                                                                    |  |
|----------------------------------------------------------------------------------------------------|--|
| Analyser         Previous Analysis         Analysis Result                                                                                                    |  |
| Application Test Pack       jack new (ID:-new jack)       Create a new Test Pack         Configuration options       Allow additional bureau enquiries to be performed         Test against initial request only |  |
| Perform Analysis                                                                                                    |  |

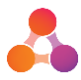

The following options are available on the Analyser screen:

| Option                                               | Description                                                                                                    |
|------------------------------------------------------|----------------------------------------------------------------------------------------------------|
| Create a new Test Pack                               | Clicking on this link will open the 'Test Pack Builder' screen.                                                                                                    |
| Allow additional bureau<br>enquiries to be performed | Ticking this option will cause bureau enquiries to be performed<br>again when an application runs through a bureau Flow Object<br>during the 'What If?' Analysis.<br>This should only ever be used in an environment where all bureau<br>Flow Objects are connecting to the test bureau.                                                                                                    |
| Test against initial request<br>only                 | Ticking this option will perform the test using only the initial<br>submission sequence of an application, as opposed to the<br>simulated application attempting to proceed all the way through<br>the workflow in the same way that the original application did.<br><b>Without</b> this checkbox selected, 'What If?' will attempt to use the<br>same Queue Actions from the original applications. <b>With</b> this<br>checkbox selected, those sequences will be disregarded,<br>therefore it would not commonly be used unless testing<br>behaviour early in a workflow for specific use cases. |

### 4.2 Running a 'What If?' Analysis:

From any Decisioning screen, click on the settings 'cog' icon located top right of the screen, and select the following options:

 $\mbox{Administration} \rightarrow \mbox{Designer Tools} \rightarrow \mbox{Flow Designer} \rightarrow \mbox{Select the relevant Flow}.$ 

1. The Flow Designer screen will display. Select the Designer Tools option from the Flow toolbar.

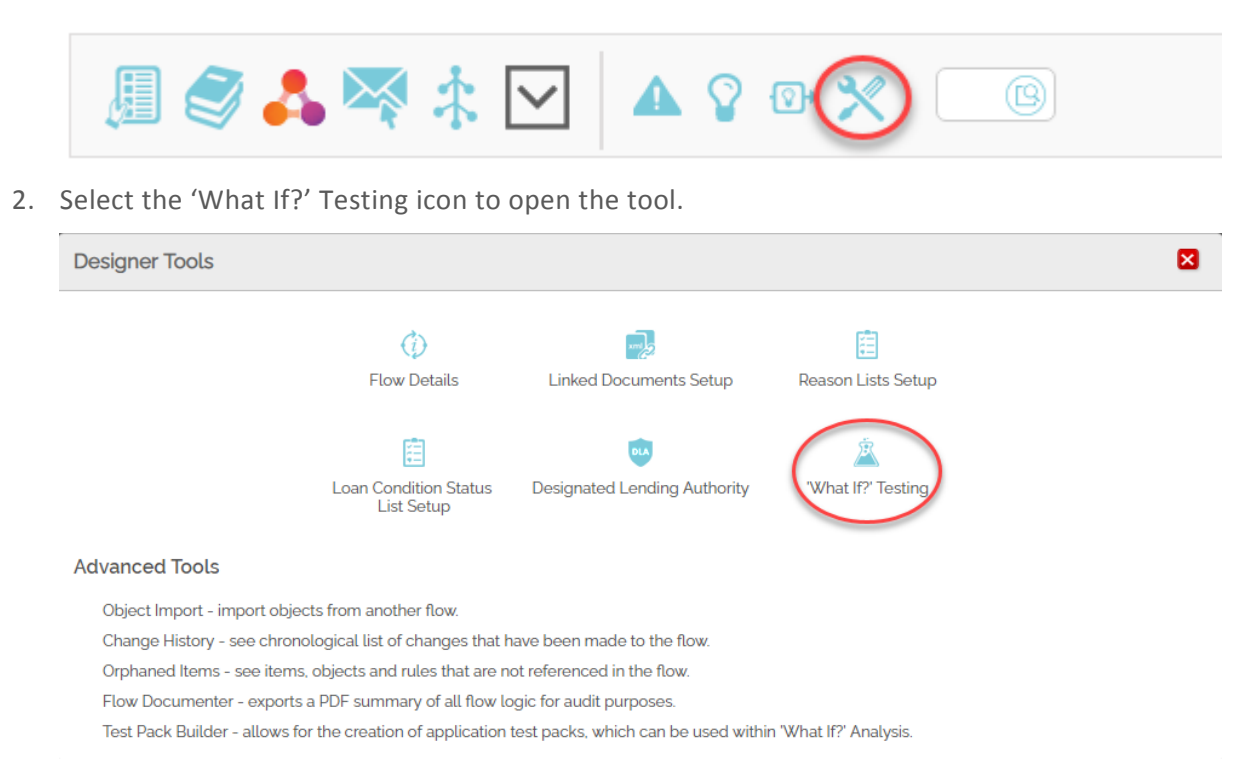

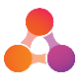

3. In the Analyser tab, select the required Test Pack from the dropdown list and then select the Perform Analysis button to trigger the 'What If?' analysis.

| 'What If?' Analysis                                         |                                                                                                   |        |
|-------------------------------------------------------------|---------------------------------------------------------------------------------------------------|--------|
| Analyser Previous Analysis                                  | Analysis Result                                                                                   |        |
| Application Test Pack Sample<br>Configuration options Allow | Name (ID:-Sample ID)<br>additional bureau enquines to be performed<br>gainst initial request only | t Pack |
|                                                             |                                                                                                   |        |

4. While the analysis runs, a loading screen will be presented.

Depending on the number of applications and complexity of your Flow, this could run for a number of minutes (or longer for very large volumes of applications).

Do not close the screen while the analysis runs, or you will not be able to identify when it is completed.

| lat li                | ?' Analysis                                                                                                    |                                                           |   |
|-----------------------|----------------------------------------------------------------------------------------------------|-----------------------------------------------------------|---|
|                       |                                                                                                    |                                                           |   |
|                       |                                                                                                    |                                                           |   |
|                       |                                                                                                    | Loading                                                   |   |
|                       |                                                                                                    |                                                           |   |
|                       |                                                                                                    | -                                                         |   |
| ce a                  | nalysis is comple <sup>.</sup>                                                                                                    | ete, you'll be presented with the Analysis Result screen. |   |
| nat If?'              | Analysis                                                                                                    |                                                           | × |
| aalusor               | Provious Applycis                                                                                                    | Applycic Docult                                           |   |
| atyser                | Previous Analysis An                                                                                                    | naiysis rosuu                                             |   |
| /                     | Analysis ID                                                                                                    | Application Collection                                    |   |
| 1                     |                                                                                                    | Sample ID                                                 |   |
| ^                     | DETAILS                                                                                                    |                                                           |   |
|                       | Analysis ID<br>Application Collection                                                                                                    | 1<br>Sample ID                                            |   |
|                       | Application concentri                                                                                                    | Sample                                                    |   |
|                       | Run Sequence                                                                                                    | 1                                                         |   |
|                       | Run Sequence<br>No of Applications                                                                                                    | 1<br>52                                                   |   |
| $\mathbf{\nabla}$     | Run Sequence<br>No of Applications<br>DECISIONS AND ALERTS                                                                                                | 1<br>52                                                   |   |
| V                     | Run Sequence<br>No of Applications<br>DECISIONS AND ALERTS<br>APPLICATION FLOW                                                                            | 1<br>52                                                   |   |
| N<br>N<br>N           | Run Sequence<br>No of Applications<br>DECISIONS AND ALERTS<br>APPLICATION FLOW<br>PROCESSING ERRORS                                                       | 1<br>52                                                   |   |
| y<br>y<br>y           | Run Sequence<br>No of Applications<br>DECISIONS AND ALERTS<br>APPLICATION FLOW<br>PROCESSING ERRORS<br>OBJECT PROCESSING                                  | 1<br>52                                                   |   |
| 9<br>9<br>9<br>9<br>9 | Run Sequence<br>No of Applications<br>DECISIONS AND ALERTS<br>APPLICATION FLOW<br>PROCESSING ERRORS<br>OBJECT PROCESSING<br>ITEM PROCESSING               | 1<br>52                                                   |   |
| y<br>y<br>y<br>y<br>y | Run Sequence<br>No of Applications<br>DECISIONS AND ALERTS<br>APPLICATION FLOW<br>PROCESSING ERRORS<br>OBJECT PROCESSING<br>ITEM PROCESSING<br>COMPARISON | 1<br>52                                                   |   |

5.

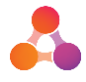

## 5 'What If?' Analysis Results

The Analysis Result tab is used to view the output of the 'What If?' analysis. When running a new 'What If?' analysis or viewing an existing analysis, this screen will be shown with all sections collapsed by default. The results sections are explained under the below headings.

| "What If?" Analysis |                                   |                        |  |  |
|---------------------|-----------------------------------|------------------------|--|--|
| Analyser            | Previous Analysis Analysis Result |                        |  |  |
| F                   | Analysis ID                       | Application Collection |  |  |
| 1                   |                                   | RORY_DEMO_RUN01        |  |  |
| $\bigtriangledown$  | DETAILS                           |                        |  |  |
| $\bigtriangledown$  | DECISIONS AND ALERTS              |                        |  |  |
|                     | APPLICATION FLOW                  |                        |  |  |
| $\mathbf{r}$        | PROCESSING ERRORS                 |                        |  |  |
| $\mathbf{r}$        | OBJECT PROCESSING                 |                        |  |  |
| $\mathbf{r}$        | ITEM PROCESSING                   |                        |  |  |
|                     | COMPARISON                        |                        |  |  |
| 6                   | Download Excel Data File          |                        |  |  |
|                     |                                   |                        |  |  |
|                     | Download Excel Data File          |                        |  |  |

#### 5.1.1 Details

The Details section provides some basic information on the Test Pack that was run.

| ^ | DETAILS                |           |
|---|------------------------|-----------|
|   | Analysis ID            | 1         |
|   | Application Collection | Sample ID |
|   | Run Sequence           | 2         |
|   | No of Applications     | 52        |

| Label                  | Description                                                                                                    |  |
|------------------------|----------------------------------------------------------------------------------------------------|--|
| Analysis ID            | This Analysis ID is incrementally assigned to a Test Pack when it is<br>analysed, starting at 1. Each different Test Pack that is analysed<br>will be assigned a new Analysis ID incremented by +1 each time.<br>Note: This is not the Test Pack ID. |  |
| Application Collection | The name of the Test Pack that was used.                                                                                                    |  |
| Run Sequence           | The analysis Run Sequence for that specific Test Pack. When a<br>Test Pack runs for the first time, it will be assigned a Run<br>Sequence of 1. Each time that same Test Pack is run it will have a<br>new Run Sequence incremented by +1 each time. |  |
| No of Applications     | The number of applications that were included in the analysis.                                                                                                    |  |

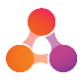

#### 5.1.2 Decisions and Alerts

The Final Decisions graph shows a snapshot of what Status/Decision was reached in the "Initial" applications (original) and the "Test Result" applications (simulated).

In the below example, five applications that were previously Declined would now be Conditionally Approved with the new Flow changes.

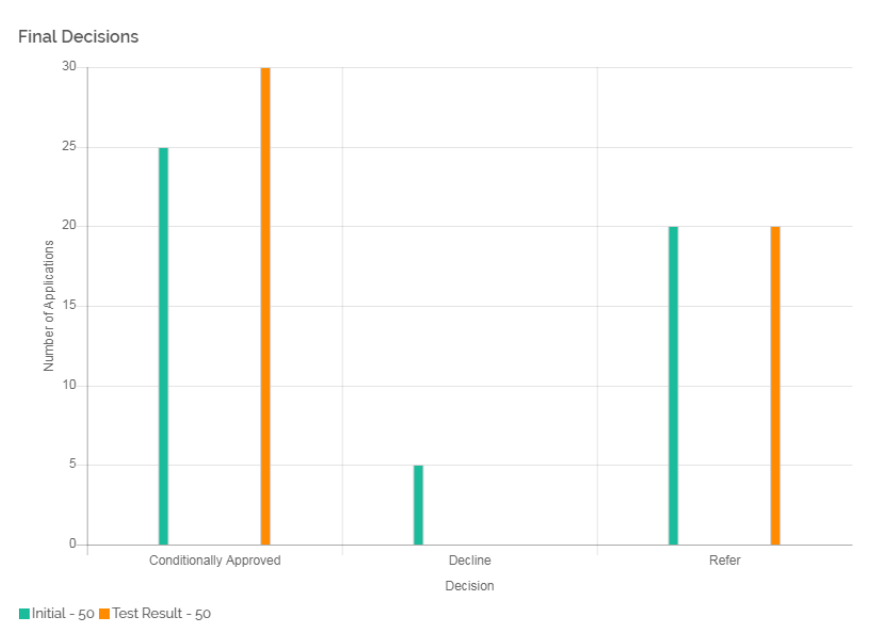

The Alerts graph shows a snapshot of the Alerts that were triggered between Initial and Test Result applications.

In the below example, five applications that previously hit the "[Principal]Declined" Alert would not hit any Alert with the new Flow changes.

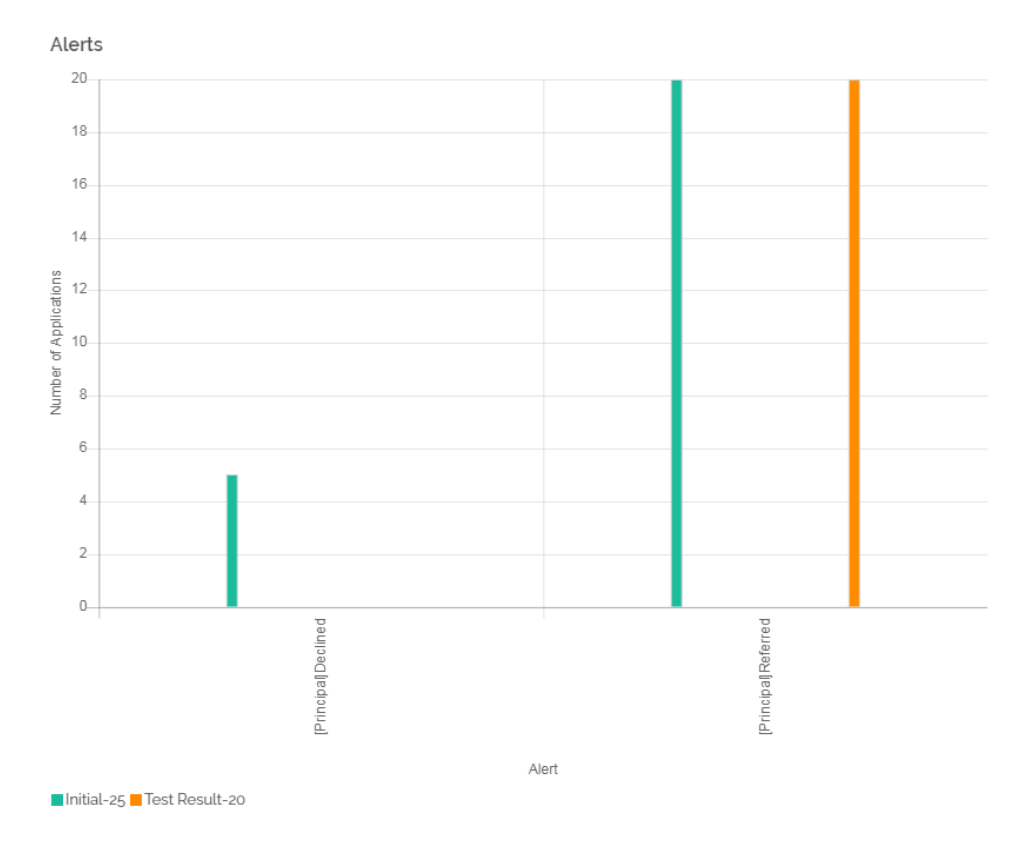

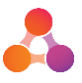

The Decision Changes Percentages Initial vs Test section, visible at the bottom of the Decisions and Alerts section, shows percentages of how many applications changed from Status/Decision A to B.

In this example, 90% of applications did not change Decision, whilst 10% went from Decline to Conditionally Approved.

|  | Decision | Change | Percentages | Initial | VS | Test |
|--|----------|--------|-------------|---------|----|------|
|--|----------|--------|-------------|---------|----|------|

- Conditionally Approved Conditionally Approved 50%
  Decline Conditionally Approved 10%
  Refer Refer 40%

#### 5.1.3 Application Flow

The Application Flow section can be accessed by selecting the Application Flow button in this section. Due to the potential size of this display, the Application Flow will open a new screen titled Application Flow Chart.

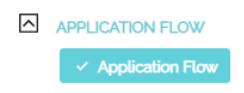

In the Application Flow Chart, the paths that each test application took are shown. Different paths are grouped by a different coloured leaf. In this example, 30 applications went from the Score Policy Ruleset to the "END" of the Flow, whilst 20 stopped in the Refer Queue.

Note: The workflow of the initial (original) applications is not shown here. Only the applications from the 'What If?' testing (simulated applications based on flow changes) are displayed.

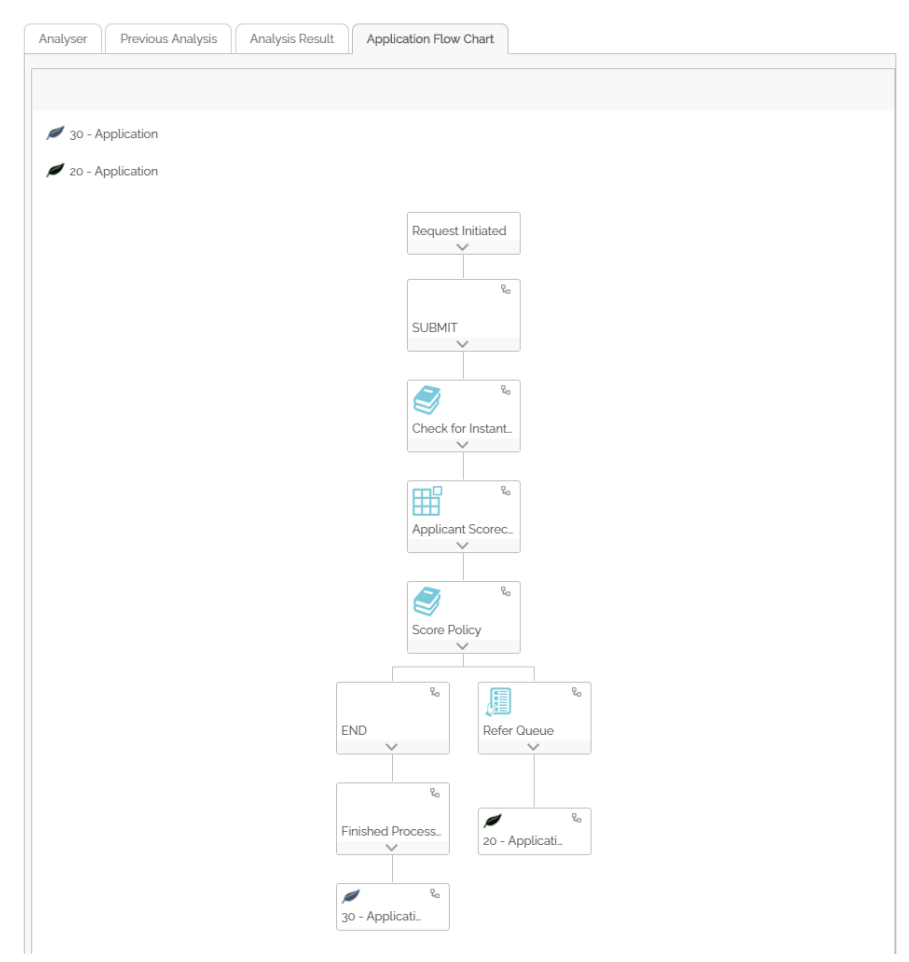

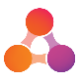

Individual paths can be highlighted for more clarity by selecting the branch button in the topright corner of an Object in the Flow Chart.

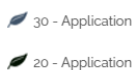

Request Initiated

#### 5.1.4 Processing Errors

The Processing Errors section shows any errors that occurred during 'What If?', including some basic statistics on the frequency of the error occurring. An example scenario where an error could occur would be if an original application triggered a Queue Action that no longer existed in the updated Flow.

| ^ | PROCESSING ERRORS                |                    |                   |  |
|---|----------------------------------|--------------------|-------------------|--|
|   | Error                            | No of Applications | % of Applications |  |
|   | Cannot find correct Queue action | 1                  | 100%              |  |

#### 5.1.5 Object Processing

The Object Processing section shows a view of which Objects were used during the analysis and overall statistics; such as the percentage of times that the Object ran.

| OBJECT PROCESS | ING |
|----------------|-----|
|----------------|-----|

| Object           | No. of Times Processed | No. of Applications Processed On | %    |
|------------------|------------------------|----------------------------------|------|
| Sample Ruleset 1 | 11                     | 10                               | 110% |

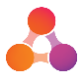

#### 5.1.6 Item Processing

The Item Processing section allows the user to select an Item that was used to view how it was evaluated, including some statistics on how often it was evaluated to returned each specific value.

Select an Item from the dropdown menu to see more information.

| ^ | ITEM P | ITEM PROCESSING |   |
|---|--------|-----------------|---|
|   | Item   | - Select -      | • |

Once selected, a table of results is shown below.

| ^ | ITEM PROCESSING        |       |                       |        |
|---|------------------------|-------|-----------------------|--------|
|   | Item Scorecard Result  | Ŧ     |                       |        |
|   | Total Times Processed: | 45    |                       |        |
|   | Level                  | Value | No of Times Evaluated | %      |
|   | Principal              | 100   | 20                    | 44.44% |
|   | Principal              | 200   | 25                    | 55.56% |

#### 5.1.7 Comparison

The Comparison function is used to overlay a previous 'What If?' Analysis over the current one for the purpose of comparing the Decisions and Alerts graphs.

Select a previous Analysis from the dropdown list and select Compare to trigger the comparison.

| ^ | COMPARISON                   |            |  |  |  |
|---|------------------------------|------------|--|--|--|
|   | Compare to Previous Analysis | - Select - |  |  |  |
|   | + Compare                    |            |  |  |  |

Once the comparison process is complete, the Decisions and Alerts graphs will be updated to show two sets of "Initial" and "Testing" (one set representing your current Analysis, and the other "Comparison" variant representing the applications from the previous Analysis selected in the Comparison dropdown). An example Final Decisions Comparison graph is below: Final Decisions

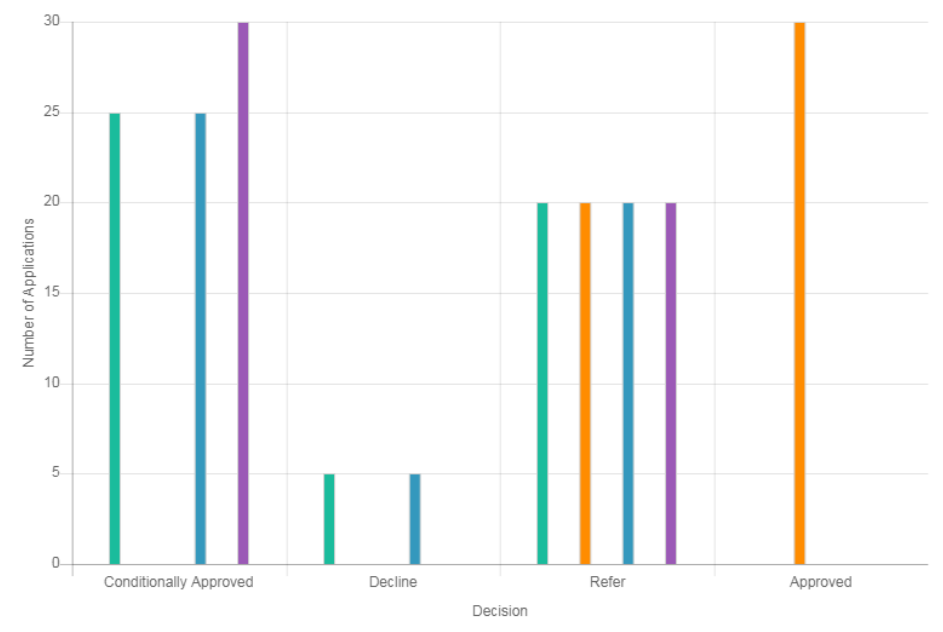

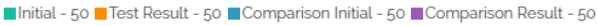

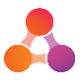

An example Alerts Comparison graph is below:

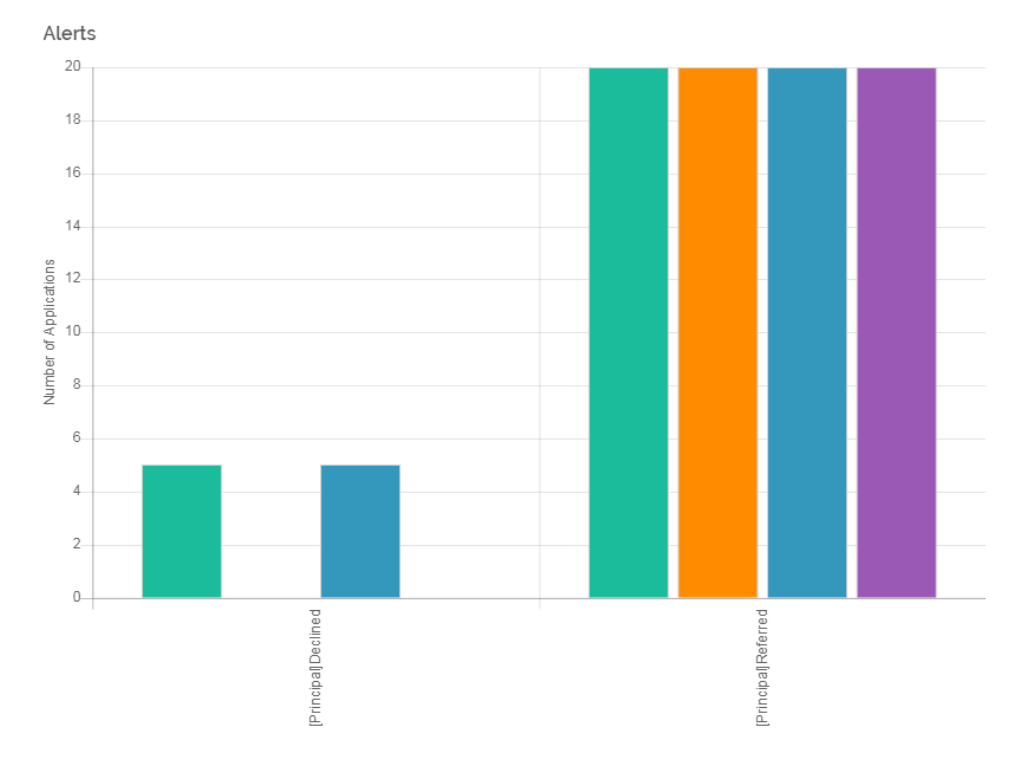

This is typically used when trying to make a choice between different Flow changes, to see "at a glance" the effect of either change on the Decisioning statistics.

## NOTE: Comparison will only compare the Final Decisions and Alerts graphs. It will not compare any other output such as the Application Flow, Object/Item processing etc.

#### 5.1.8 Download Excel Data File

The Download Excel Data File button is available for users who prefer to perform their own data analysis and visualisations. Selecting this button will trigger the download of an Excel file that contains all raw data used in the Analysis currently being viewed.

Download Excel Data File

Once downloaded, users can view the various sheets to analyse the data further. The example image excerpt below shows the Application Flow Data which is used when Decisioning generates the Application Flow section of the Analysis.

|    | Α        | В        | С        | D         | E         | F         | G       | Н          | 1         | J         | K         | L         |
|----|----------|----------|----------|-----------|-----------|-----------|---------|------------|-----------|-----------|-----------|-----------|
| 1  | id_compa | id_batch | no_seq_b | no_seq_ru | id_reques | no_seq_re | no_step | id_object  | cd_type   | cd_outcor | dt_modify | id_modify |
| 2  | AFTERPAY | RORY_DEM | 1        | 21        | DE1-8D71  | 1         | 0       | SUBMIT     | SYSTEM    | Assess    | 10/09/201 | INTEFLOW  |
| 3  | AFTERPAY | RORY_DEM | 1        | 21        | DE1-8D71  | 1         | 1       | Check for  | Ruleset   | Assess    | 10/09/201 | INTEFLOW  |
| 4  | AFTERPAY | RORY_DEM | 1        | 21        | DE1-8D71  | 1         | 2       | Applicant  | Scorecard | Assess    | 10/09/201 | INTEFLOW  |
| 5  | AFTERPAY | RORY_DEM | 1        | 21        | DE1-8D71  | 1         | 3       | Score Poli | Ruleset   | Assess    | 10/09/201 | INTEFLOW  |
| 6  | AFTERPAY | RORY_DEM | 1        | 21        | DE1-8D71  | 1         | 4       | END        | SYSTEM    | Assess    | 10/09/201 | INTEFLOW  |
| 7  | AFTERPAY | RORY_DEM | 1        | 21        | DE1-8D71  | 1         | 5       | FLOW END   | SYSTEM    | Approved  | 10/09/201 | INTEFLOW  |
| 8  | AFTERPAY | RORY_DEM | 1        | 21        | DE1-8D71  | 1         | o       | SUBMIT     | SYSTEM    | Assess    | 10/09/201 | INTEFLOW  |
| 9  | AFTERPAY | RORY_DEM | 1        | 21        | DE1-8D71  | 1         | 1       | Check for  | Ruleset   | Assess    | 10/09/201 | INTEFLOW  |
| 10 | AFTERPAY | RORY_DEM | 1        | 21        | DE1-8D71  | 1         | 2       | Applicant  | Scorecard | Assess    | 10/09/201 | INTEFLOW  |
| 11 | AFTERPAY | RORY_DEM | 1        | 21        | DE1-8D71  | 1         | 3       | Score Poli | Ruleset   | Assess    | 10/09/201 | INTEFLOW  |
| 12 | AFTERPAY | RORY_DEM | 1        | 21        | DE1-8D71  | 1         | 4       | END        | SYSTEM    | Assess    | 10/09/201 | INTEFLOW  |
| 13 | AFTERPAY | RORY_DEM | 1        | 21        | DE1-8D71  | 1         | 5       | FLOW END   | SYSTEM    | Approved  | 10/09/201 | INTEFLOW  |
| 14 | AFTERPAY | RORY_DEM | 1        | 21        | DE1-8D71  | 1         | 0       | SUBMIT     | SYSTEM    | Assess    | 10/09/201 | INTEFLOW  |
| 15 | AFTERPAY | RORY_DEM | 1        | 21        | DE1-8D71  | 1         | 1       | Check for  | Ruleset   | Assess    | 10/09/201 | INTEFLOW  |
| 16 | AFTERPAY | RORY_DEM | 1        | 21        | DE1-8D71  | 1         | 2       | Applicant  | Scorecard | Assess    | 10/09/201 | INTEFLOW  |
| 17 | AFTERPAY | RORY_DEM | 1        | 21        | DE1-8D71  | 1         | 3       | Score Poli | Ruleset   | Assess    | 10/09/201 | INTEFLOW  |
| 18 | AFTERPAY | RORY_DEM | 1        | 21        | DE1-8D71  | 1         | 4       | END        | SYSTEM    | Assess    | 10/09/201 | INTEFLOW  |
| 19 | AFTERPAY | RORY_DEM | 1        | 21        | DE1-8D71  | 1         | 5       | FLOW END   | SYSTEM    | Approved  | 10/09/201 | INTEFLOW  |
| 20 | AFTERPAY | RORY_DEM | 1        | 21        | DE1-8D71  | 1         | 0       | SUBMIT     | SYSTEM    | Assess    | 10/09/201 | INTEFLOW  |
| 21 | AFTERPAY | RORY_DEM | 1        | 21        | DE1-8D71  | 1         | 1       | Check for  | Ruleset   | Assess    | 10/09/201 | INTEFLOW  |
| 22 | AFTERPAY | RORY_DEM | 1        | 21        | DE1-8D71  | 1         | 2       | Applicant  | Scorecard | Assess    | 10/09/201 | INTEFLOW  |
| 23 | AFTERPAY | RORY_DEM | 1        | 21        | DE1-8D71  | 1         | 3       | Score Poli | Ruleset   | Assess    | 10/09/201 | INTEFLOW  |
|    |          |          |          | <b>5</b>  |           | -         | ,       |            |           |           |           |           |

← → … Item Processing Application flow data Initial Decision Graph data T … (+) : ◀

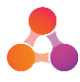

## 5.2 Previous Analyses

The Previous Analysis tab can be accessed within the 'What If?' Analysis tool to review, or delete, Analyses that have already been run. The Analyses are shown 4 per-page and the user can select Next Page to cycle through. Analyses are sorted by run date from most recent to oldest. Below is an image of how this appears.

| 'What If?' A | 'What If?' Analysis |                     |                     |                       |             |  |  |
|--------------|---------------------|---------------------|---------------------|-----------------------|-------------|--|--|
| Analyser     | Previous Analysis   | Analysis Result     |                     |                       |             |  |  |
| ID           |                     | App.Test Pack ID    | Date                | Analysis Performed by |             |  |  |
| 21           | (9)                 | RORY_DEMO_RUN01     | 2019-09-10 15:44:32 | INTEGATE              | â           |  |  |
| 20           | (9)                 | RORY_DEMO_RUNo1     | 2019-09-10 15:43:34 | INTEGATE              | 盦           |  |  |
| 19           | (9)                 | RORY_DEMO_RUN01     | 2019-09-10 15:41:31 | INTEGATE              | â           |  |  |
| 2            | (2)                 | TestProcessingError | 2019-09-10 14:59:39 | INTEGATE              | â           |  |  |
|              |                     |                     |                     |                       | Next Page 🕨 |  |  |

Note: The ID column value equates to the Run Sequence for that Analysis.

To view a Previous Analysis, select the icon to the right of the ID column. This will navigate to the Analysis Result tab to view the results as normal.

| ID |     | App.Test Pack ID | Date                | Analysis Performed by |   |
|----|-----|------------------|---------------------|-----------------------|---|
| 21 | (3) | RORY_DEMO_RUN01  | 2019-09-10 15:44:32 | INTEGATE              | 盦 |

To delete a Previous Analysis, select the bin icon on the far right of the row. This will prompt the user to confirm deletion in a new pop-up, before it's removed.

| 'What If?' Ar | What If?' Analysis |                     |                     |                       |             |  |
|---------------|--------------------|---------------------|---------------------|-----------------------|-------------|--|
| Analyser      | Previous Analysis  | Analysis Result     |                     |                       |             |  |
| ID            |                    | App.Test Pack ID    | Date                | Analysis Performed by |             |  |
| 21            | (19)               | RORY_DEMO_RUN01     | 2019-09-10 15:44:32 | INTEGATE              |             |  |
| 20            | (19)               | RORY_DEMO_RUNo1     | 2019-09-10 15:43:34 | INTEGATE              | 俞           |  |
| 19            | (19)               | RORY_DEMO_RUN01     | 2019-09-10 15:41:31 | INTEGATE              | 俞           |  |
| 2             | (2)                | TestProcessingError | 2019-09-10 14:59:39 | INTEGATE              | â           |  |
|               |                    |                     |                     |                       | Next Page > |  |

Once a Previous Analysis is deleted, that analysis data cannot be retrieved again.

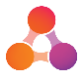

## 6 Appendix A – Document History

#### **Version History**

| Version | Date     | Name       | Description                                                                                               |
|---------|----------|------------|----------------------------------------------------------------------------------------------------|
| 1.0     | Oct 2019 | Rory Dwyer | Created new document in line with release of<br>What If? functionality in illion Decisioning<br>v5.2.0.13 |